Intro

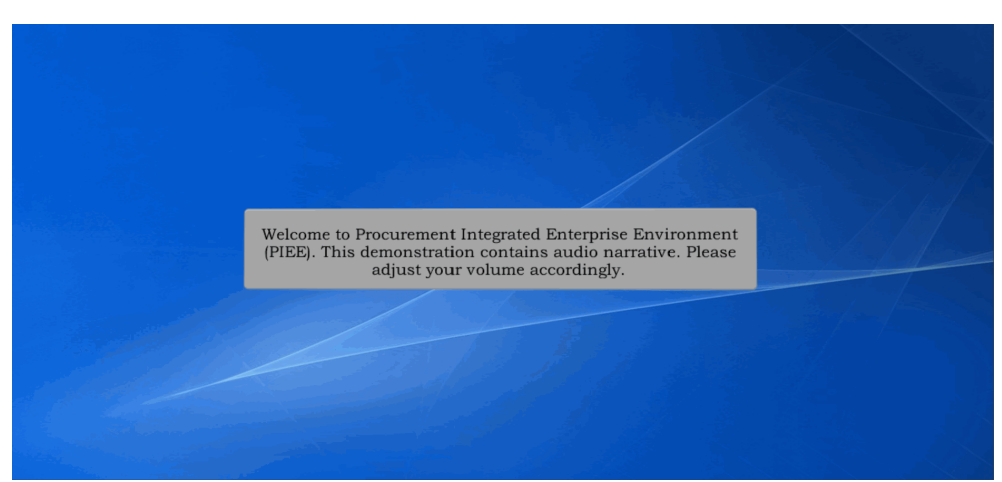

Welcome to Procurement Integrated Enterprise Environment (PIEE). This demonstration contains audio narrative. Please adjust your volume accordingly.

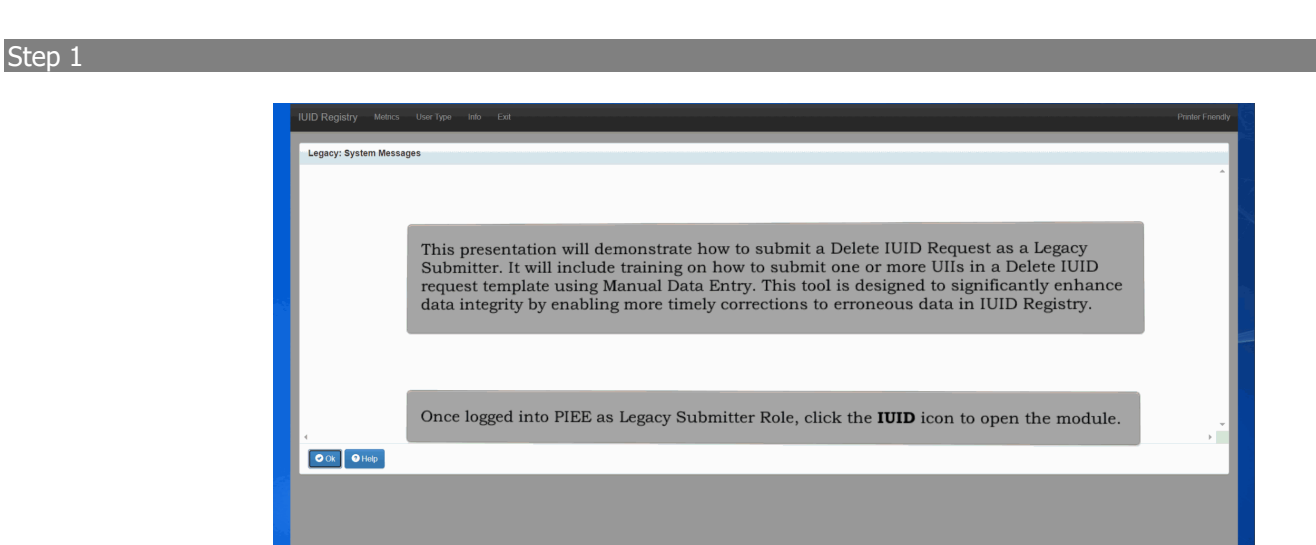

This presentation will demonstrate how to submit a Delete IUID Request as a Legacy Submitter. It will include training on how to submit one or more UIIs in a Delete IUID request template using Manual Data Entry. This tool is designed to significantly enhance data integrity by enabling more timely corrections to erroneous data in IUID Registry. Once logged into PIEE as Legacy Submitter Role, click the IUID icon to open the module.

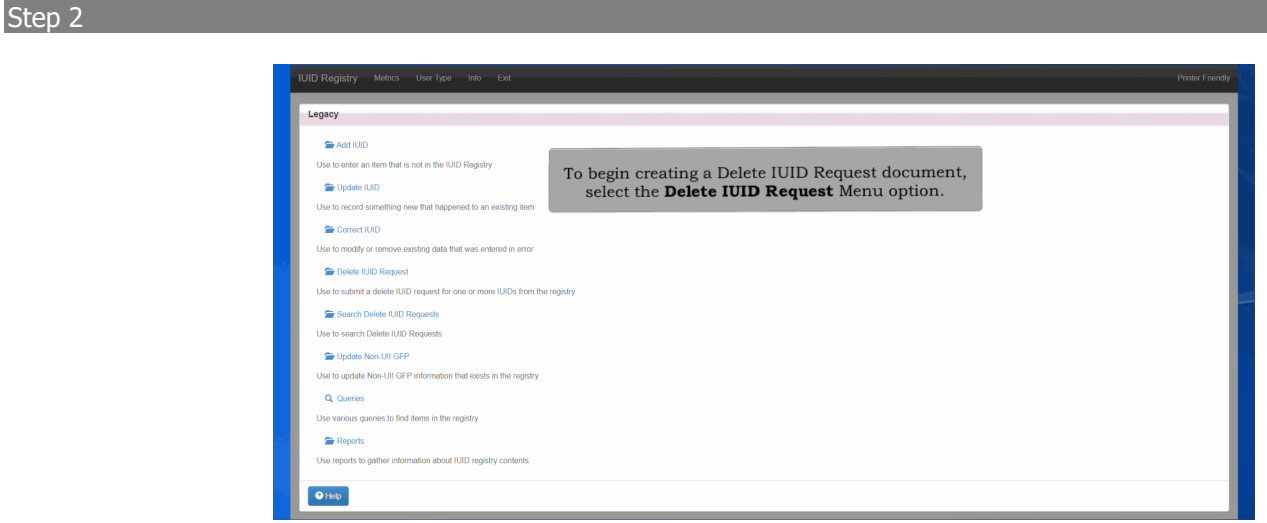

To begin creating a Delete IUID Request document, select the Delete IUID Request Menu option.

#### Step 3

| Index   | UII *                   | Deletion Category *   | Other Reason Category | Retained UII | Reason * | Action       |
|---------|-------------------------|-----------------------|-----------------------|--------------|----------|--------------|
| 1       | 9192024915              | Select                | ~                     |              | Test     | + Add        |
|         |                         | Select                |                       |              |          | _            |
|         |                         | Delete                |                       |              |          |              |
|         |                         | Delete-ACQ for Legacy |                       |              |          | li           |
| Showing | g 1 to 1 of 1 entries   | Delete-Duplicate      |                       |              |          | Previous 1 N |
|         |                         | Delete-Re-marked      |                       |              |          |              |
|         |                         | Other                 |                       |              |          |              |
| 🕑 Su    | bmit O Main Menu O Help |                       |                       |              |          |              |

Delete IUID Request template will appear. Enter the following fields: UII; Deletion Category - Depending on the Deletion Category options selected, the system will determine whether the 'Other Reason Category' and 'Retained UII' fields are required or disabled; and Reason. Click the Add button to add the UII to the template.

# Step 4

| Legacy | - Submit Delete IUID Request |                           |                                  |                                   |                                        |                 |
|--------|------------------------------|---------------------------|----------------------------------|-----------------------------------|----------------------------------------|-----------------|
| Index  | UII.                         | Deletion Category *       | Other Reason Category            | Retained UI                       | Reason *                               | Action          |
| 1      |                              | Select ~                  |                                  |                                   |                                        | + Add           |
| 2      | 9192024508                   | Other                     | Test                             |                                   | Test                                   | & Edit & Remove |
| 3      | 91920241156                  | Delete                    |                                  |                                   | Test                                   | C Edit C Remove |
| 🕑 Sub  | mit 🛛 🗨 Main Menu 🖉 Help     | To edit a U               | JII before sub                   | mission, click                    | the <b>Edit</b> button.                |                 |
|        |                              | The user 1<br>50 UIIs) ii | may add one o<br>n the Delete IU | or more UIIs (u<br>JID Request te | p to a maximum of<br>mplate at a time. |                 |

The user may add one or more UIIs (up to a maximum of 50 UIIs) in the Delete IUID Request template at a time. To edit a UII before submission, click the Edit button.

## Step 5

|                             | bereatin category | Other Reason Category | Retained UII  | Reason *             | Action          |
|-----------------------------|-------------------|-----------------------|---------------|----------------------|-----------------|
| 1                           | Select            | ~                     |               |                      | + Add           |
|                             |                   |                       |               |                      | 4               |
| 1 9192024508                | Other             | ← Test                |               | Testing Edit Button  | ✓ Save ✓ Cancel |
|                             |                   |                       |               |                      |                 |
| 2 91920241156               | Delete            |                       |               | Test                 | A)              |
| Showing 1 to 3 of 3 entries |                   |                       |               |                      | Previous 1      |
|                             |                   |                       |               |                      |                 |
| Submit O Main Menu          | нер               |                       |               |                      |                 |
| Submit O Main Menu          | O:                | nce finished w        | ith the chang | ges, select the Save |                 |

Once finished with the changes, select the Save button. The UII is updated with new changes.

# Step 6

| D C AV | 002               | Deletion Category * |   | Other Reston Category     | Pathinad III                         | Paren '                                 | Act |               |
|--------|-------------------|---------------------|---|---------------------------|--------------------------------------|-----------------------------------------|-----|---------------|
| 1      |                   | Select              | ~ |                           |                                      |                                         | -   | Add           |
| 2      | 9192024508        | Other               |   | Test                      |                                      | Testing Edit Button                     | 4   | Edit C Remove |
| 3      | 91920241156       | Delete              |   |                           |                                      | Test                                    |     | Edit 🕑 Remove |
| © Sut  | ame O Main Menu O | нар                 |   | To remove U<br>submission | JII from the<br>, click the <b>R</b> | template before<br><b>emove</b> button. |     | -             |
|        |                   |                     |   |                           |                                      |                                         |     |               |
|        |                   |                     |   |                           |                                      |                                         |     |               |

To remove UII from the template before submission, click the Remove button.

## Step 7

| Legacy  | / - Submit Delete IUID Re | quest               | Are you sure you want to rem<br>Request?   | ove the UII from this Delete IUID                           |                 |
|---------|---------------------------|---------------------|--------------------------------------------|-------------------------------------------------------------|-----------------|
| Index   | uii •                     | Deletion Category * |                                            |                                                             | Action          |
| 1       |                           | Select              |                                            | OK Cancel                                                   | + Add           |
|         |                           |                     |                                            |                                                             | li.             |
| 2       | 9192024508                | Other               | Test                                       | Testing Edit Button                                         | C Edit C Remove |
| 3       | 91920241156               | Delete              |                                            | Test                                                        | C Edit C Remove |
| Showing | 1 to 3 of 3 entries       | A con               | firmation message w                        | ill appear to confirm that th                               | e UII           |
| Showing | n 1 to 3 of 3 entries     | A con<br>will       | firmation message w<br>be removed from the | ill appear to confirm that th<br>Delete IUID Request templa | e UII<br>ate.   |
| Showing | 1 to 3 of 3 entries       | A con:<br>will      | firmation message w<br>be removed from the | ill appear to confirm that th<br>Delete IUID Request temple | e UII<br>ate.   |
| Showing | ; 1 to 3 of 3 entries     | A con<br>will       | firmation message w<br>be removed from the | ill appear to confirm that th<br>Delete IUID Request templa | e UII<br>ate.   |

A confirmation message will appear to confirm that the UII will be removed from the Delete IUID Request template. Select Ok to continue. The UII will be removed from the template.

# Step 8

| Index | UII *                  | Deletion Category * | Other Reason Category | Retained UII | Reason *            | Action          |
|-------|------------------------|---------------------|-----------------------|--------------|---------------------|-----------------|
| 1     |                        | Setect ~            |                       |              |                     | + A33           |
| 2     | 9192024508             | Other               | Test                  |              | Testing Edit Button | C Edit C Remove |
|       | 91920241156            | Delete              |                       |              | Test                | & Edit & Remove |
| 🛛 Sut | nit O Main Menu O Help |                     |                       |              | ole the Submit      |                 |

After listing all UIIs to the template, click the Submit button to finish submitting the Delete IUID Request form.

### Step 9

|       | - Submit Delete IUID Re | quest               | Are you s           | ure you want to submit this Delete IUID | O Request?          |                   |
|-------|-------------------------|---------------------|---------------------|-----------------------------------------|---------------------|-------------------|
| Index | UII *                   | Deletion Category * | Deletion Category * |                                         | ОК Cancel           | Action            |
| 1     |                         | Select              | ~                   |                                         |                     | + Add             |
| 2     | 9192024508              | Other               | Test                |                                         | Testing Edit Button | A C Edit C Remove |
| 3     | 91920241156             | Delete              |                     |                                         |                     | & Edit & Remove   |
| Ø Sut | omit 🗢 Main Menu        | Fretp               | confirm             | that the UII will b                     | e submitted.        |                   |
| _     |                         |                     |                     |                                         |                     |                   |
|       |                         |                     |                     |                                         |                     |                   |
|       |                         |                     |                     |                                         |                     |                   |

A confirmation message will appear to confirm that the UII will be submitted. Select OK to continue. The Delete IUID Request will be submitted.

### Step 10

| gacy - I             | Submit Delete IUID R                              | equest: Success                                                         | essfully. An email has been sent                                                           | to an Approver to r                                       | eview and approve/neject this request.                                                                                          |
|----------------------|---------------------------------------------------|-------------------------------------------------------------------------|--------------------------------------------------------------------------------------------|-----------------------------------------------------------|----------------------------------------------------------------------------------------------------|
| Delete IL<br>89112   | JID Request Number                                | State<br>Oper                                                           | <b>19</b>                                                                                  |                                                           |                                                                                                    |
| Index                | UII                                               | Deletion Category                                                       | Other Reason Category                                                                      | Retained UII                                              | Reason                                                                                                    |
| 1                    | 9192024508                                        | Other                                                                   | Test                                                                                       |                                                           | Testing Edit Button                                                                                                    |
| 2                    | 91920241156                                       | Delete                                                                  |                                                                                            |                                                           | Test                                                                                                    |
| Showing<br>Delete IL | 1 to 2 of 2 entries                               |                                                                         |                                                                                            | _                                                         | Previous 1 Next                                                                                                    |
| Email                | After the<br>submiss<br>message<br>11t UIIs in th | Delete IUID Re<br>ion was success<br>with email noti<br>ne Request, and | quest has been sub<br>sful. The Success pa<br>fication, Delete IUII<br>l Delete IUID Reque | mitted, the<br>age displays<br>D Request n<br>st history. | IUID Registry informs the user that the<br>with vital information such as - success<br>umber with new status of Open, Number of |

After the Delete IUID Request has been submitted, the IUID Registry informs the user that the submission was successful. The Success page displays with vital information such as - success message with email notification, Delete IUID Request number with new status of Open, Number of UIIs in the Request, and Delete IUID Request history.

#### End

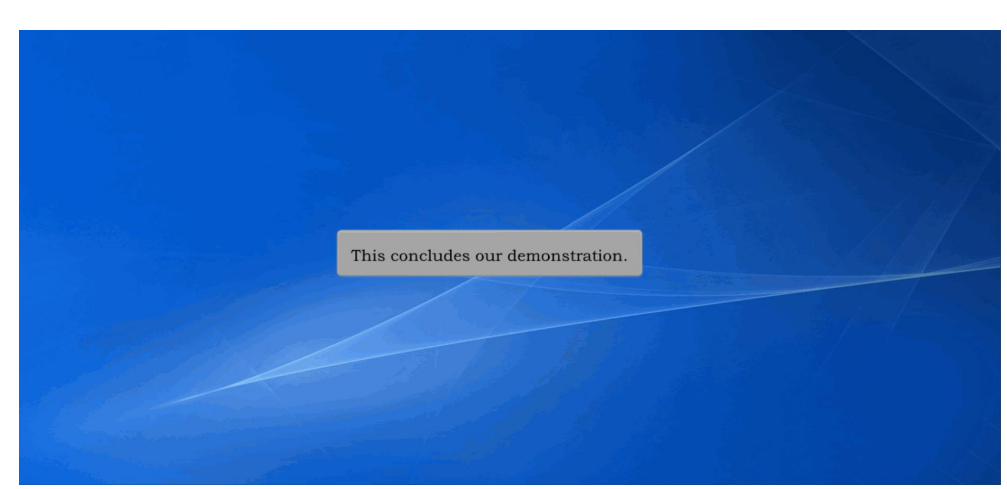

This concludes our demonstration.